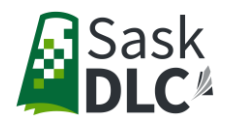

## How To Request a Course

The following information will provide step by step instructions on how to request a course for a student that is registered with the Sask DLC. If your student is **not registered** with the Sask DLC, go to <u>www.dlcapply.ca</u> to <u>register</u> them prior to requesting a course.

www.dlcgo.ca is where you can request and approve courses and view student dashboards.

If you are a school support and do not have log in information for <u>www.dlcgo.ca</u>, email <u>helpdesk@saskDLC.ca</u> to request a username and password.

- 1. Go to <u>www.dlcgo.ca</u>
- 2. Once you enter the site, you'll see your dashboard.
- 3. Click on Students, you will see a list of students that are registered at your school.

| DLCgo                                                                    | Students                           | Enrollments                      | Mentor Report              | ts Affiliations                    |        |                           |            |                         |
|--------------------------------------------------------------------------|------------------------------------|----------------------------------|----------------------------|------------------------------------|--------|---------------------------|------------|-------------------------|
|                                                                          |                                    |                                  |                            |                                    |        |                           | Print page | Export Results to Excel |
| <ul> <li>Find</li> <li>Activity</li> <li>Bulk</li> </ul>                 | l Student<br>ve Students<br>Emails | Search cri                       | teria:<br>t Status: Select | •                                  |        |                           |            |                         |
| E Recent Students<br>Simpson, HomerJ<br>Simpson, Bart<br>Simpson, Maggie |                                    | There are 3 active s             | tudents in the system:     |                                    |        |                           | Custo      | omize columns 🔍         |
| Simpson                                                                  | i, Lisa                            | Search:                          | Gradul evel                | Affiliation                        | Cirv.  | School                    | Encolments | 10                      |
|                                                                          |                                    | Simpson, Bart                    | Adult 12 Program           | Springfield Elementary             | đ      | SUNWEST                   | 8          | 2959                    |
|                                                                          |                                    | Simpson, Homer3                  | 11                         | Springfield Elementary             | juljul | SUNWEST                   | 5          | 3524                    |
|                                                                          |                                    | and a second and a second second |                            | and an international states of the |        | and the set of the second |            |                         |

- 4. Click on the student that you would like to request a course for a course. Your students profile will appear and you'll be able to view all of the DLC courses they are enrolled in.
- 5. On the left side of your screen, select request a course.

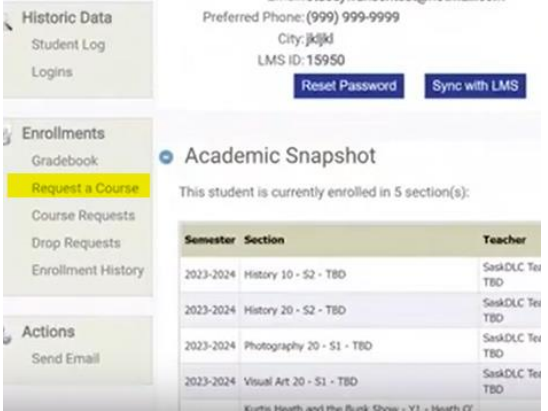

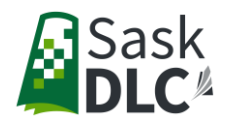

6. Select the grade level of the course your student wants to take, which semester they would like to take the course and which course you'd like to register them in.

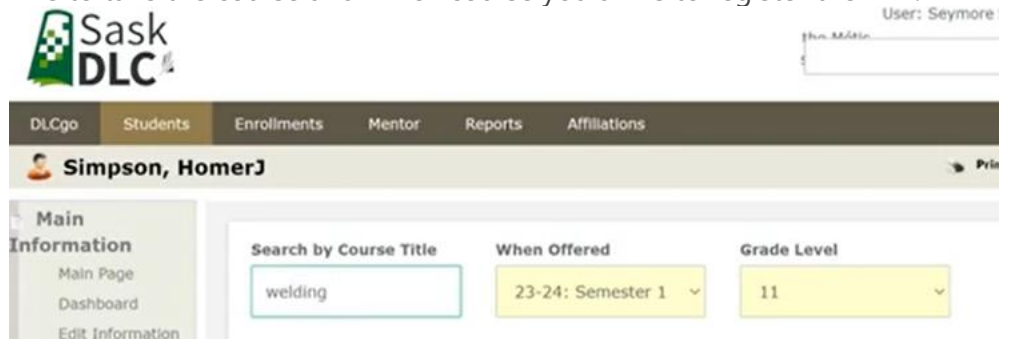

- 7. Once the course appears, you can select it and click Register.
- 8. Click Confirm and you'll get a green message that says the course has been requested.

| Duerdian                               | There is 1 courses selected: |                                                    |                                  |                |              |         |                     |           |                       |  |
|----------------------------------------|------------------------------|----------------------------------------------------|----------------------------------|----------------|--------------|---------|---------------------|-----------|-----------------------|--|
| Accounts                               | Course<br>Name               | When Offered                                       | Subject                          | Grade<br>Level | rees         |         | Start Date          |           | Culculate line Date   |  |
| Historic Data<br>Student Log<br>Logins | Welding<br>20                | 23-24:<br>Sementer 1<br>(Starts Sept<br>Ends Jan.) | Practical<br>and Applied<br>Arts | н              | 8<br>0.00    |         | 09/05/2023          | •         | 03/23/2034            |  |
| Chrollments<br>Gradebook               |                              |                                                    |                                  |                |              |         |                     |           |                       |  |
| Request a<br>Course                    |                              |                                                    |                                  |                |              |         |                     |           |                       |  |
| Course Requests                        | The                          | ik you for registers                               | og with the DLC                  | . Your res     | tion in sec. | be real | need and you will I | ecentre a | contrination shortly. |  |
| Crop Requests                          |                              |                                                    |                                  |                |              |         |                     |           |                       |  |
| Enclosed                               |                              |                                                    |                                  |                |              |         |                     |           |                       |  |

9. You can then <u>approve</u> the course that has been requested in <u>www.dlcgo.ca</u> by clicking on Reports on the top tool bar and get data

| DLCgo           | Students       | Enrollments  | Mentor | Reports    | Affiliations |               |          |            |    |           |
|-----------------|----------------|--------------|--------|------------|--------------|---------------|----------|------------|----|-----------|
|                 |                |              |        |            |              | Add to f      | evorites | Print page | 13 | Export Re |
| Genera<br>Overv | al Reports     | Search crite | eria:  |            |              |               |          |            |    |           |
|                 |                | Affiliation  | Select |            |              | Requested By: | Select   |            | *  |           |
| Enrollr         | nents          | Approved     | WAITI  | NG_REVIEW  |              | Start Date:   | Select   |            | *  |           |
| Recur           | et a Course    |              | DENIE  | D          |              | Term:         | Select   |            |    |           |
| nego            | int a course   |              | WAITI  | NG_PAYMENT |              | Has Balance:  | Select   |            |    |           |
|                 |                | Department   | Select |            | •            |               |          |            |    |           |
| 1) Financ       | e              | Course       | Select |            | •            |               |          |            |    |           |
| Stude           | nts with<br>ce |              |        |            |              | Get Data      |          |            |    |           |
| MOF             | E VIDEOS       |              |        |            |              |               |          |            |    |           |
| ANISA           |                |              |        |            |              |               |          |            |    |           |

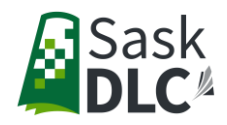

- 10. A list of courses you have requested will appear at the bottom of the screen. Check off Enroll for the courses you want to approve.
- 11. Click Approve Selected to complete the approval process.

| There is | 1 records ma       | atching your cr          | iteria:                                         |                |               |                  |            |                           |             |                         |
|----------|--------------------|--------------------------|-------------------------------------------------|----------------|---------------|------------------|------------|---------------------------|-------------|-------------------------|
| Chec     | k All              |                          |                                                 |                |               |                  |            |                           |             |                         |
| Enroll   | Student            | Course                   | Term                                            | Approved       | Start<br>Date | Requested<br>By  | Requested  | School                    | Payee       | Third<br>Party<br>Email |
|          | Simpson,<br>Homer3 | French (Core)<br>Level 1 | 23-24: Semester 1<br>(Starts Sept<br>Ends Jan.) | WAITING_REVIEW | 09/05/2023    | Skinner, Seymore | 04/27/2023 | Springfield<br>Elementary | AFFILIATION |                         |